# SUPER SUPER SCRAATCH SCRAATCH BROGRAMMING ADVENTURE I

LEARN TO PROGRAM BY MAKING COOL GAMES!

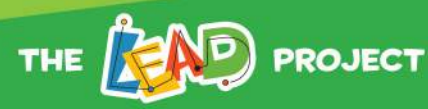

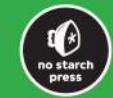

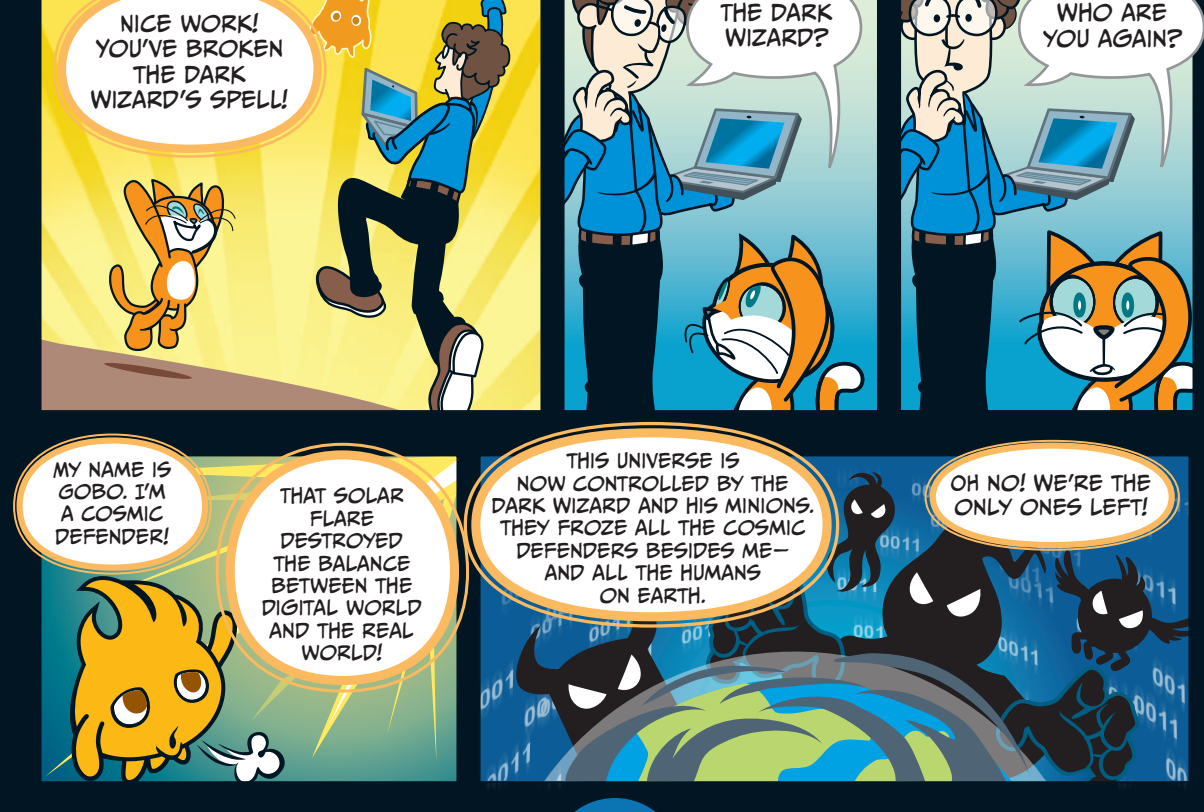

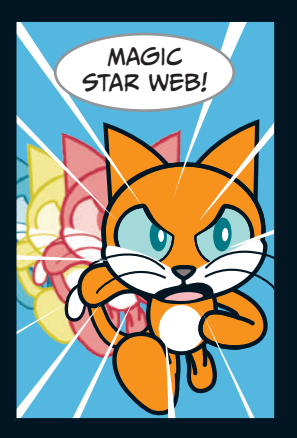

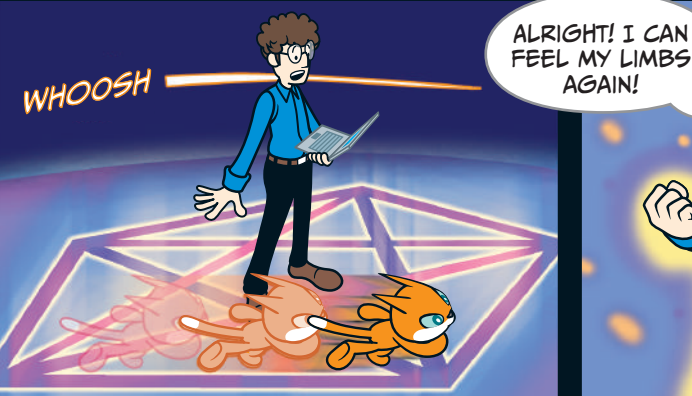

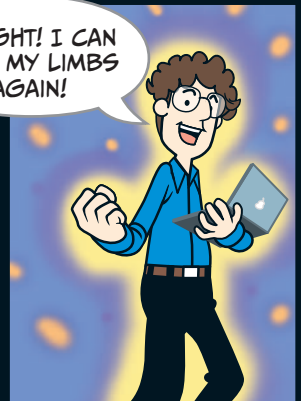

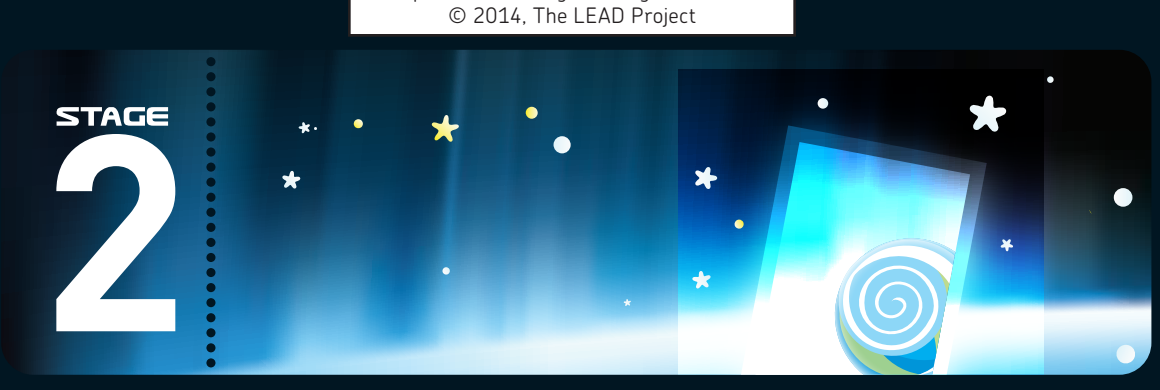

Super Scratch Programming Adventure!

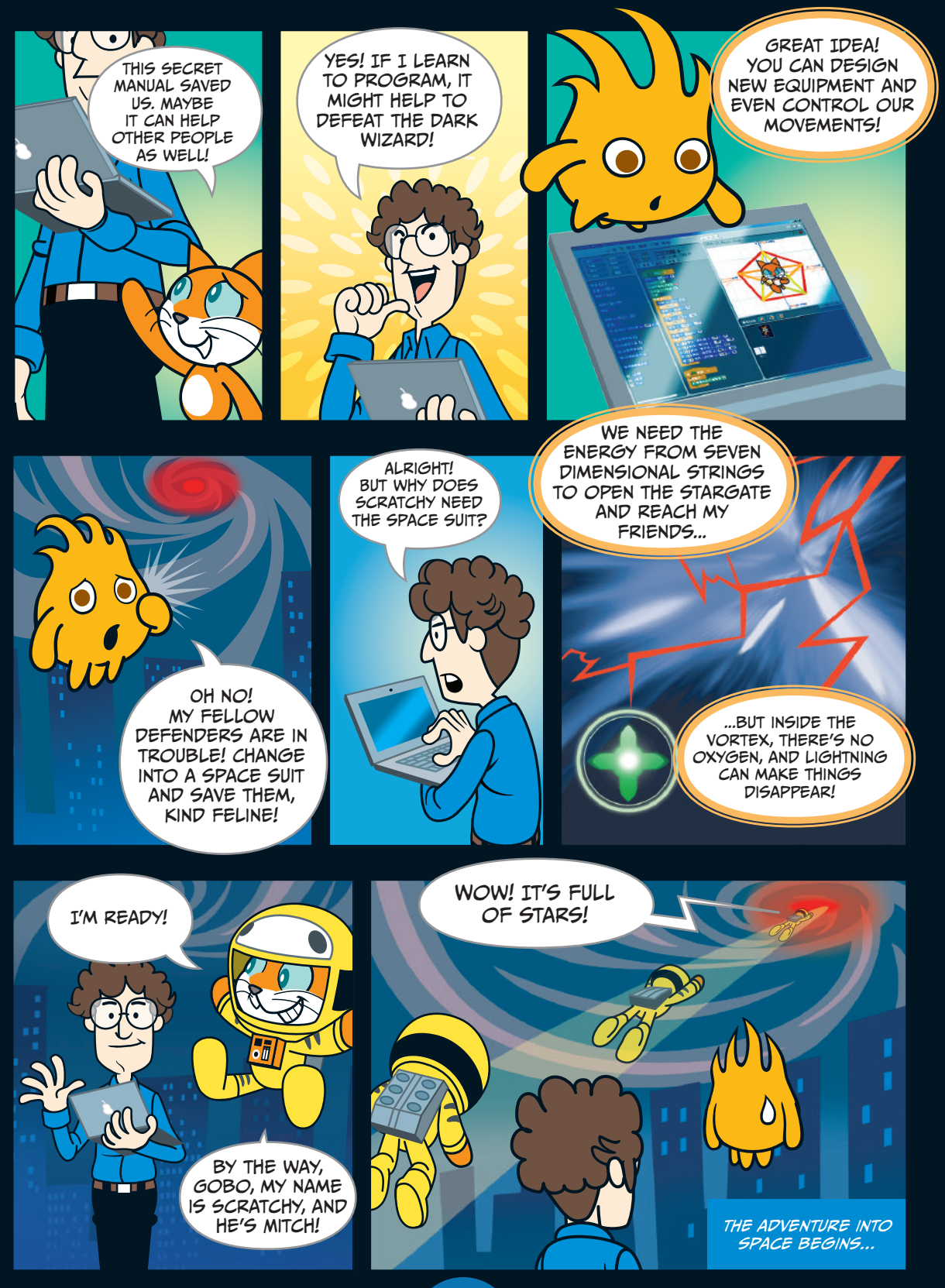

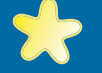

ALLE

Super Scratch Programming Adventure! © 2014, The LEAD Project

## A SPACE ODYSSEY!

#### **Chapter Focus**

Learn to design new costumes and program a sprite's movements, reactions, and sound effects.

### The Game

Avoid the lightning bolts and collect seven dimensional strings. Once you've got them all, the Monolith will appear!

To make things really easy, let's start by opening a blank project called **02 - A Space Odyssey.sb2**. This project has all the sprites you'll need, but none of the programming yet. To open a file, click File > Upload from your computer.

But let's try making some sprites of our own, so you can make changes to this game's characters and invent your own games, too! Click Scratchy's sprite icon in the Sprite List, and then click the **Costumes** tab. You'll see the Paint Editor—just be sure to click the costume you want to change.

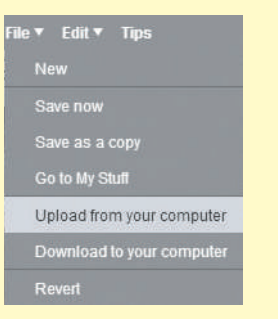

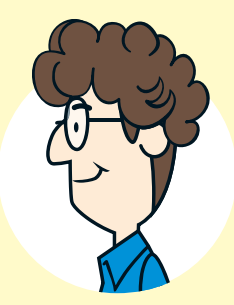

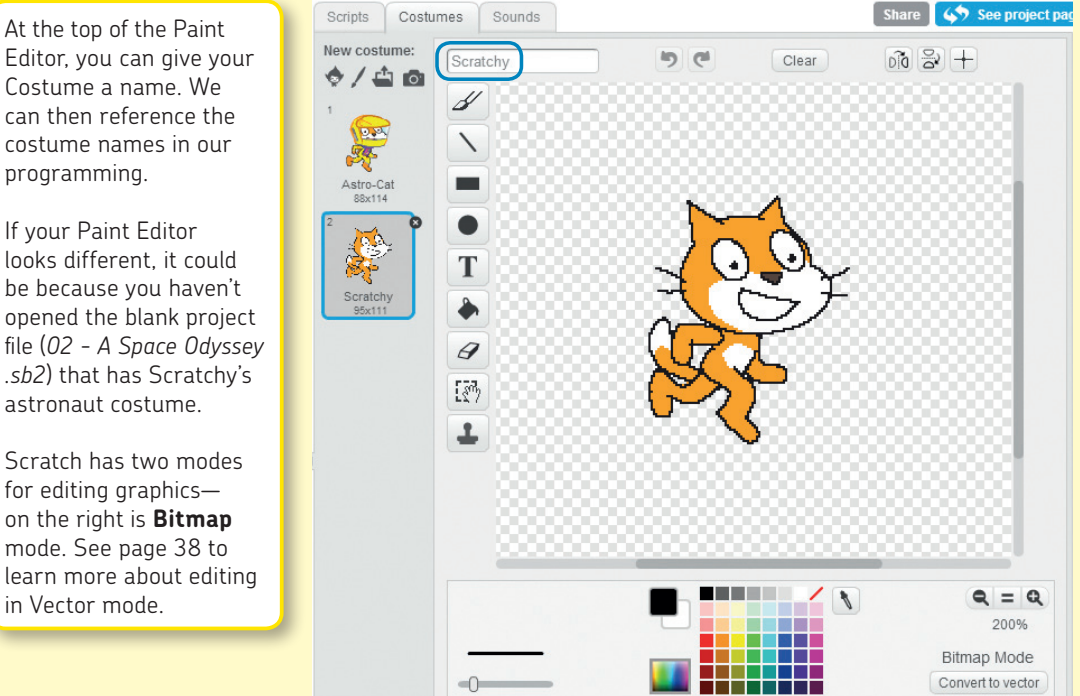

Editor, you can give your Costume a name. We can then reference the costume names in our programming.

If your Paint Editor looks different, it could be because you haven't opened the blank project file (02 - A Space Odyssey .sb2) that has Scratchy's astronaut costume.

Scratch has two modes for editing graphics on the right is **Bitmap** mode. See page 38 to learn more about editing in Vector mode.

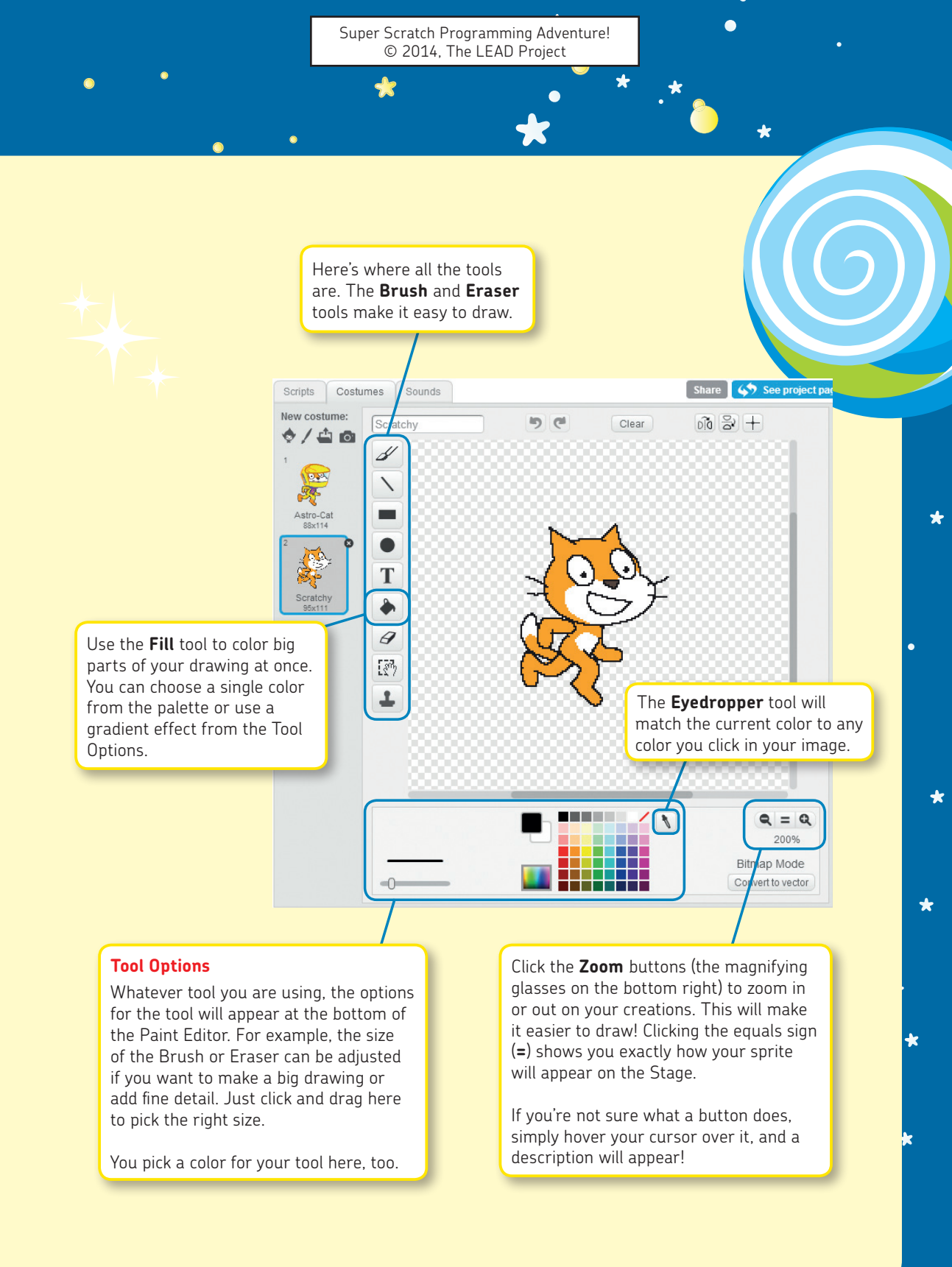

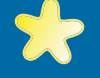

•

STAGE

You also have tools to draw rectangles and ellipses. Can you give Scratchy a stovepipe hat like Abe Lincoln using the **Rectangle** and **Ellipse** tools?

These shapes can be empty inside or filled in. Try experimenting with different colors for the inside and outside. If you press the SHIFT key when you start to draw, you'll have a perfect circle or square! (You can also use this SHIFT trick when using the **Line** tool to draw a straight line.) Try rotating your shapes using the handle on the top of the box.

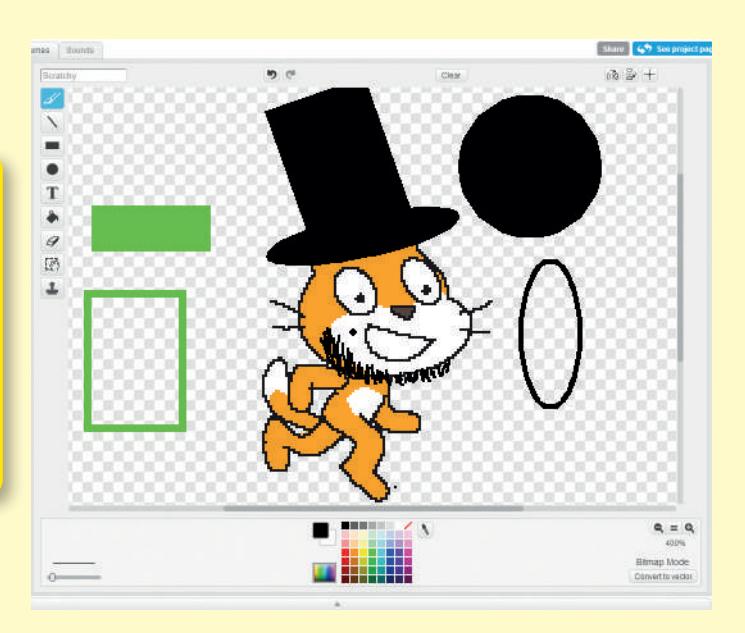

The **Text** tool lets you add writing to your sprite. We'll use this tool when we need to give the player instructions for our games. If you want to move the text, simply click and drag the black box that surrounds your text.

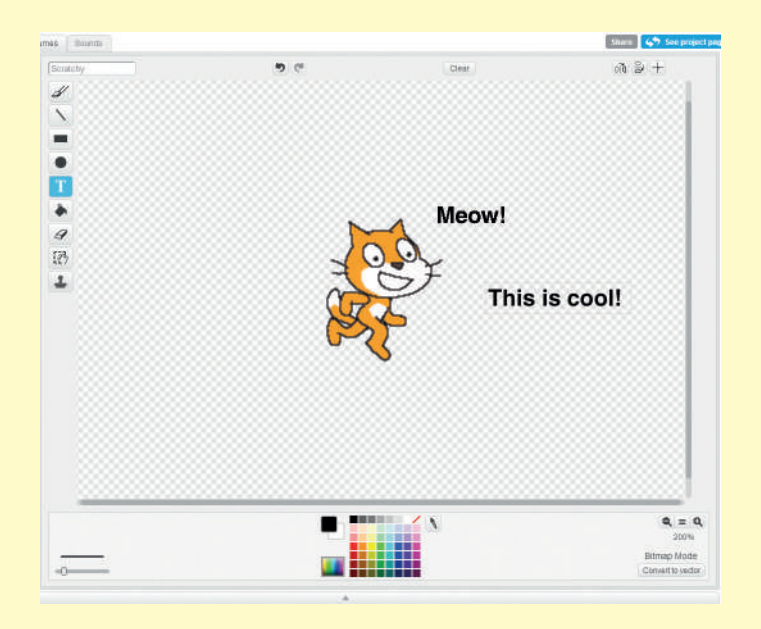

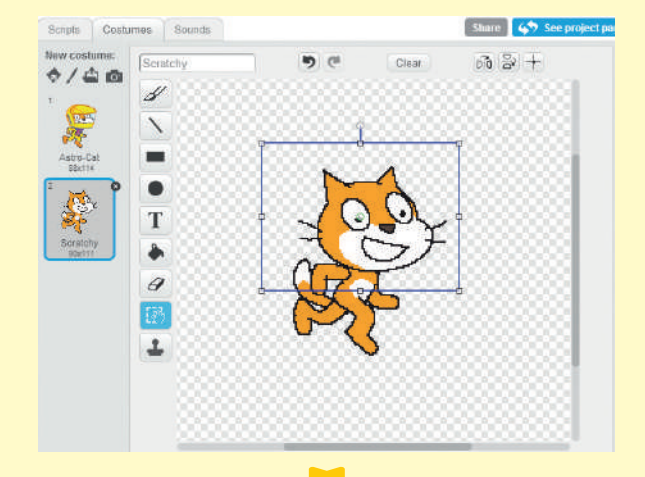

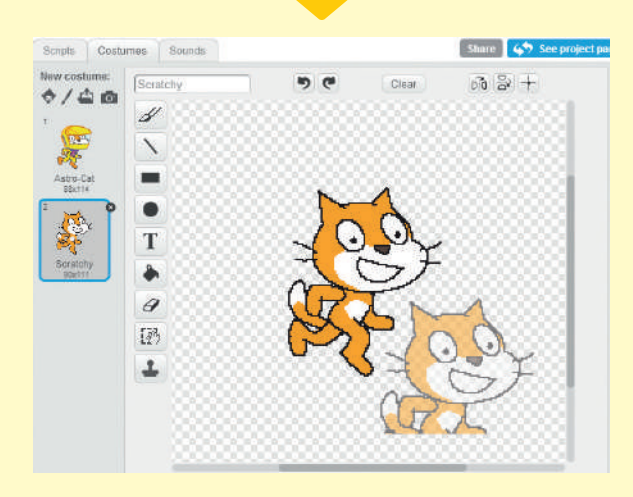

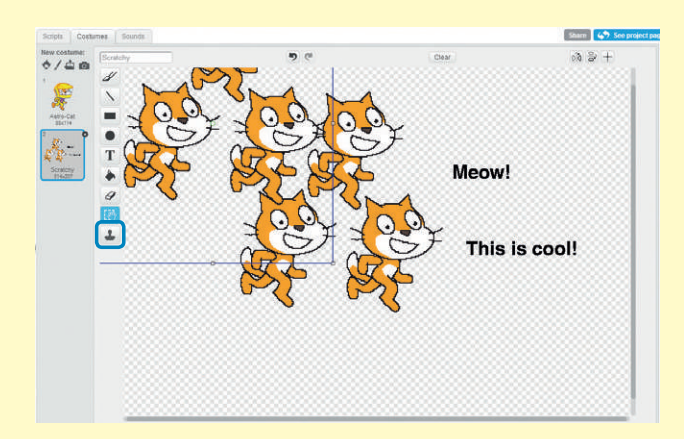

To use the **Select** tool, use your mouse to create a frame around a certain area. Then you can do all sorts of things to the selected part of your costume:

- Click and drag the selection to move it to a new location.
- Resize, smush, or stretch the image using the handles on the sides of the box
- Rotate the selection by clicking and dragging the handle at the top center of the box
- Press and hold the CTRL key and C key at the same time to copy the image area (Mac users can use %-C instead). Then press CTRL-V to paste your selection, as many times as you like.
- Press the DELETE key to erase the selection.

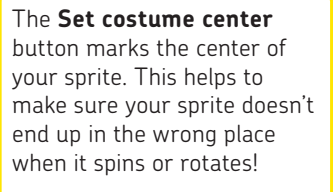

\*

×

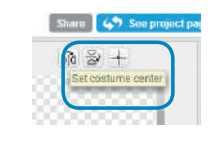

By using the **Duplicate** tool, you can copy and stamp a selected area as many times as you want! Just draw a frame around the area you want to copy and then click wherever you want to paste.

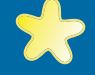

#### Vector Mode

TAG

You may have noticed that when you edit other sprites in Scratch, you don't see the same Paint Editor tools. Some newer sprites are *vector* art—that's just a fancy way to say they're made of shapes, instead of pixels. Vector art have small filesizes, but they are great quality—and they can be resized without losing quality.

Note: For simplicity's sake, all of the graphics in this book use Bitmap mode. But your custom projects can use a mix of vector and bitmap graphics.

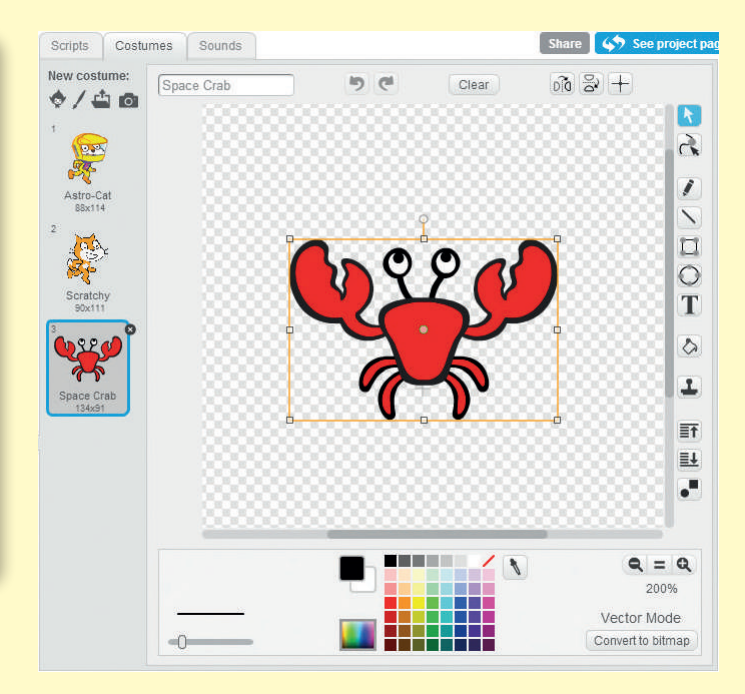

You can switch from Scratch's **Bitmap** mode (the one seen earlier) to **Vector** mode by clicking the **Convert to Vector** button at the bottom right of the Paint Editor. The difference between using these two tools in Scratch is like the difference between Adobe Photoshop and Illustrator—or GIMP and Inkscape. Use whichever Paint Editor mode you like the most!

You can import SVG files into Scratch's vector editor. In Vector mode, you can squeeze and shape lines, reshape, and ungroup. Here's how the Vector mode works.

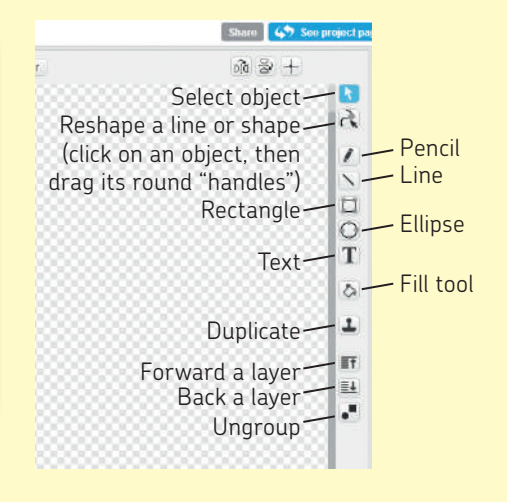

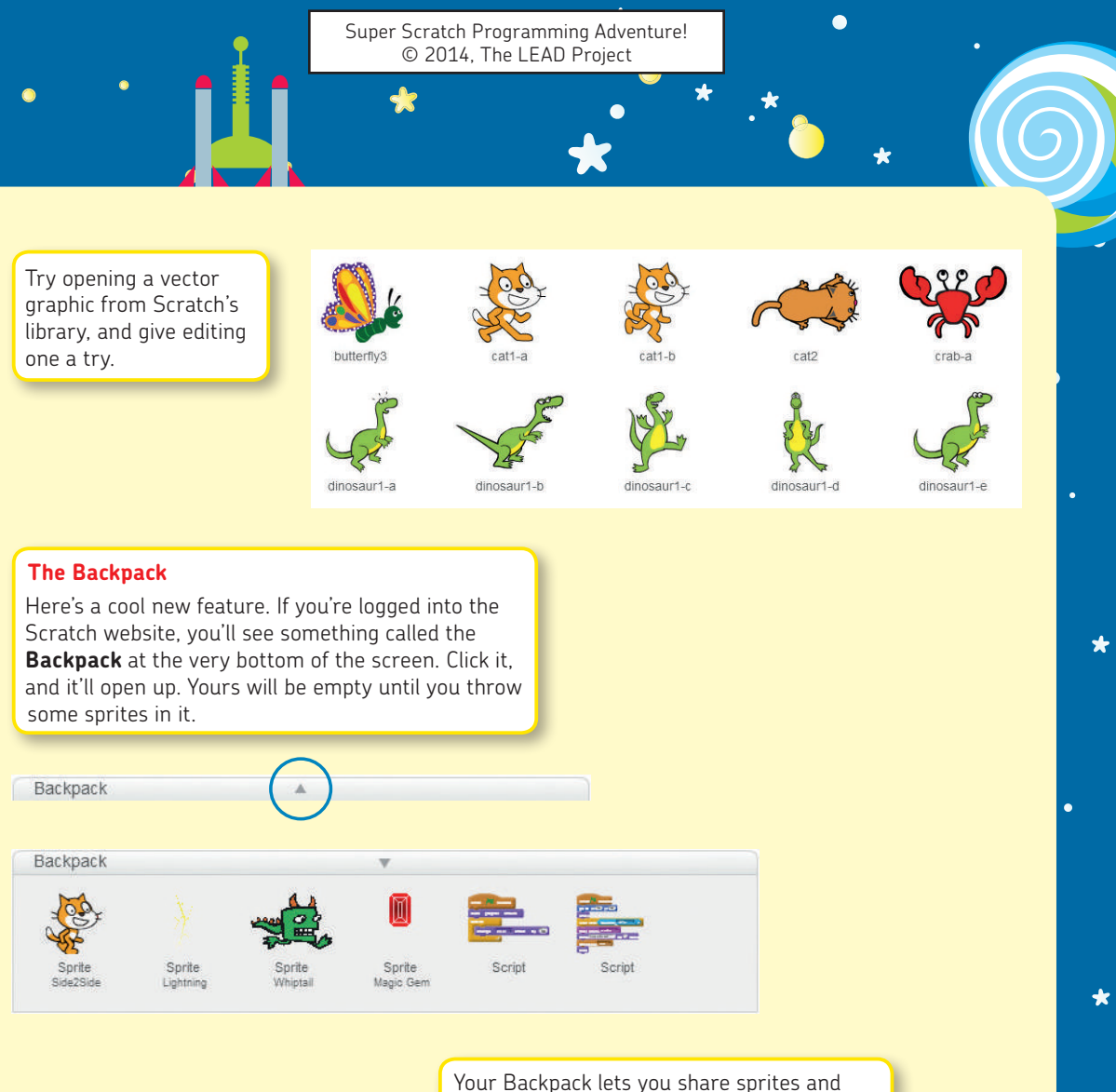

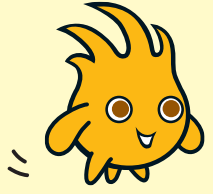

Your Backpack lets you share sprites and scripts between projects. If you play a really cool game on the Scratch website and want to use the character in an entirely new project, just click and drag the sprite right into your Backpack.

\*

×

When you create a new project of your own, just open the Backpack again and drag the sprite out. You can write all new programs, or use the ones that were already with the sprite. You can even use your Backpack to store programs you want to reuse!

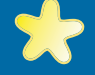

TAGE

Super Scratch Programming Adventure! © 2014, The LEAD Project

Once you know how to use the Paint Editor's tools, Scratchy can put on his space suit! Go ahead and draw your own, or use the costume that's already in the project.

Because we've selected the horizontal rotation style (circled below) Scratchy will face only left and right.

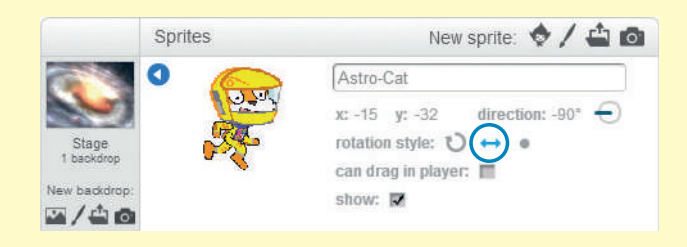

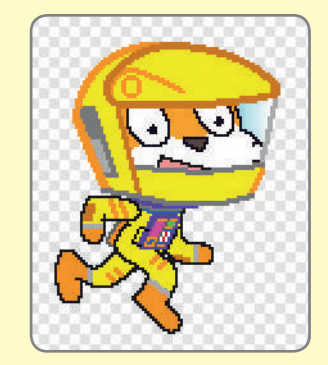

Now we have the main character for our game: Scratchy the astronaut!

\*

Next, let's take a look at the other sprites in the game. You can use the art that's already in the game, or draw new artwork yourself! Click 🖊 to draw a new sprite.

First, take a look at the String and the Monolith. They are two costumes for the same sprite, **String**. If they were two separate sprites, we'd have to write two programs. But now we can make this sprite switch costumes and write only one program.

Now for our third new sprite, some scary **Lightning**! The player will need to avoid the lighting.

We also need some instructions to appear at the start of the game. We'll call this sprite **Banner**.

> Get 7 Dimension Strings to open the Stargate!

Avoid the Lightning or you will disappear!

41

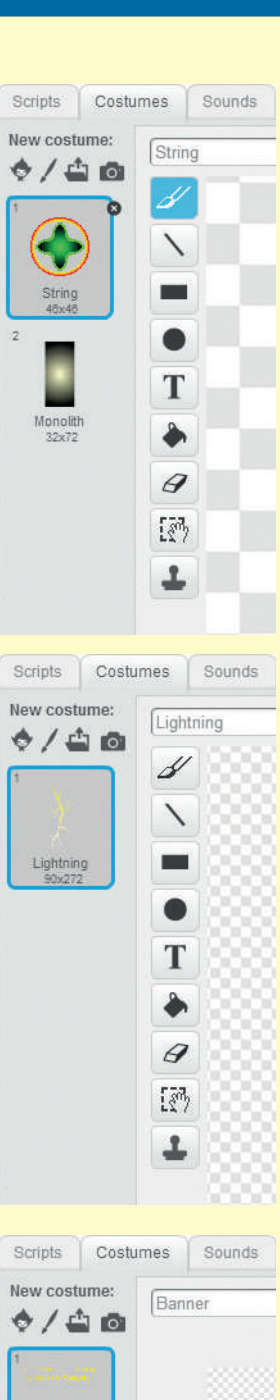

Banner 402x335 \*

\*

\*

×

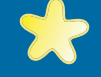

FAGE

Super Scratch Programming Adventure! © 2014, The LEAD Project

Next, let's look at the Stage. I used artwork of a black hole from NASA! You can draw a new backdrop if you like. Click the Stage in the Sprite List, and then click the **Backdrops** tab.

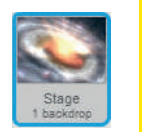

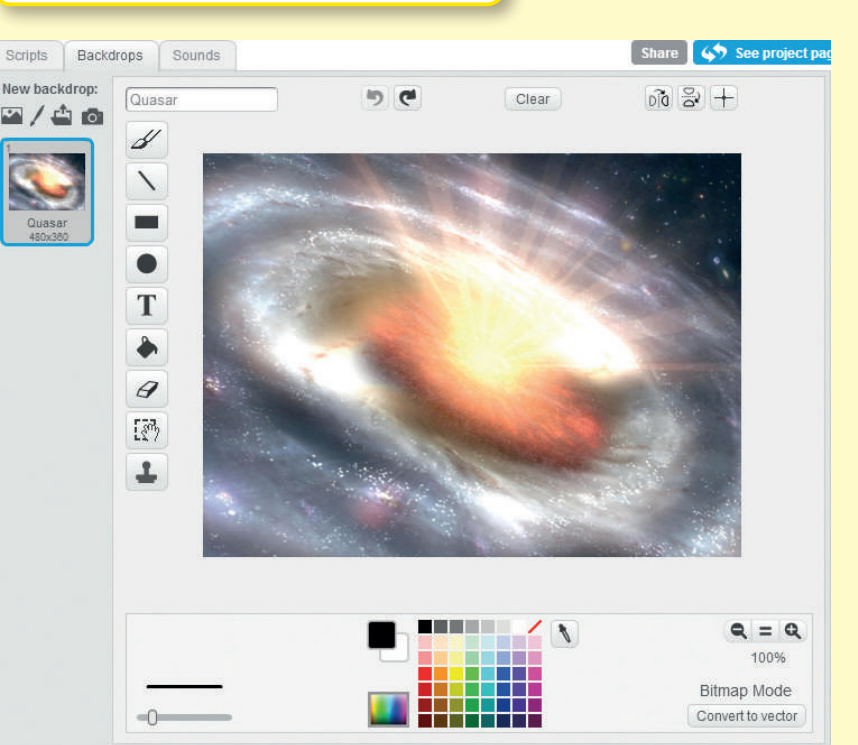

Now that we have a bunch of sprites for the game, you can see how everything appears in the Sprite List. To give a sprite new instructions or costumes, you'll first have to click it in the Sprite List. Let's start by giving Scratchy the astronaut his programming.

Let's write our first program 1 for Scratchy! Make sure he's selected in the Sprite List and you've clicked the **Scripts** tab. His first program is a short one that makes him bounce up and down a little. This makes him look like he's floating in zero gravity!

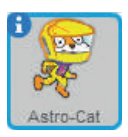

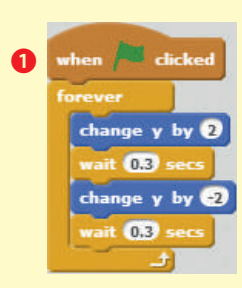

For program **2**, we'll make a *conditional*—if something is true, then something else will happen. In the **Control** palette, drag out an **if** block. Then for the diamond shape, drag the **Sensing** block **key pressed**? Right below the **if**, put what you want to happen when the statement is true. Drag out the rest of these commands to form the complete program. Now you can move Scratchy up, down, left, and right by using the keyboard!

Now we'll give Scratchy two more programs. We'll need to program them individually, and then use When  $\bowtie$  clicked to make them all run at the same time.

3 when 🎮 clicked

go to front

when 🎮 clicked

clear graphic effects

repeat 10

hide

touching Lightning ? the

change ghost effect by 1

when 🏓 clicked

go to x: 0 y: 0

wait (0.4) secs

go to front

show

hide wait 0,1 se

eat 2

switch costume to Astro-Cat

\*

+

×

Let's write programs **3** and **4**. Click the **Control** and **Looks** palettes and drag out these commands.

Program 3 controls which costume Scratchy wears, and program 4 makes Scratchy become invisible like a ghost each time he gets struck by lightning.

When you've finished all of this, Scratchy's programming is complete!

Next, let's click the **Banner** sprite. We just need a simple program to make these instructions appear at the start of the game. The repeat 2 loop using the show and hide blocks makes our instructions flash, so the game is even more exciting.

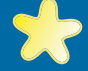

Super Scratch Programming Adventure! © 2014, The LEAD Project

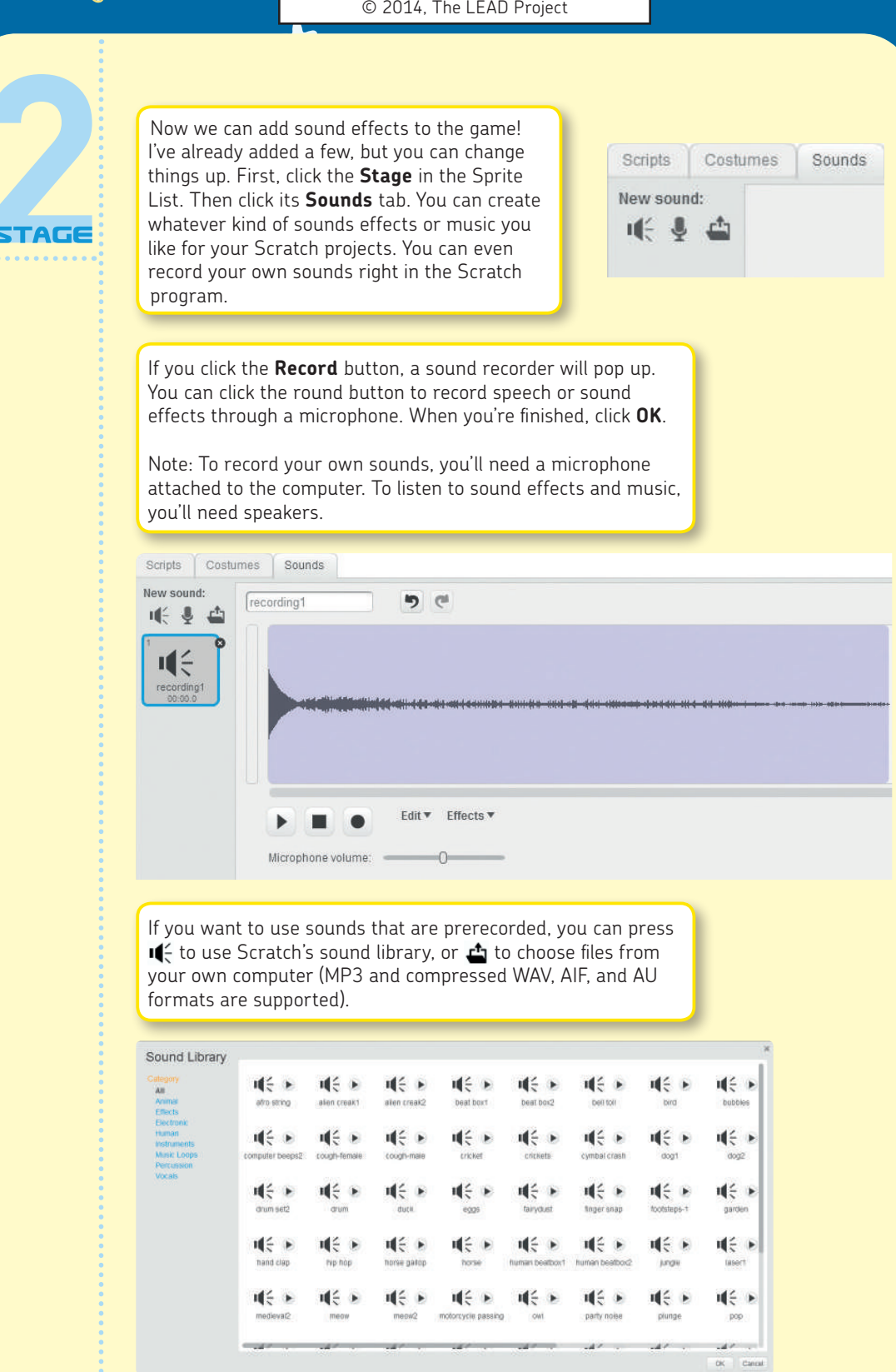

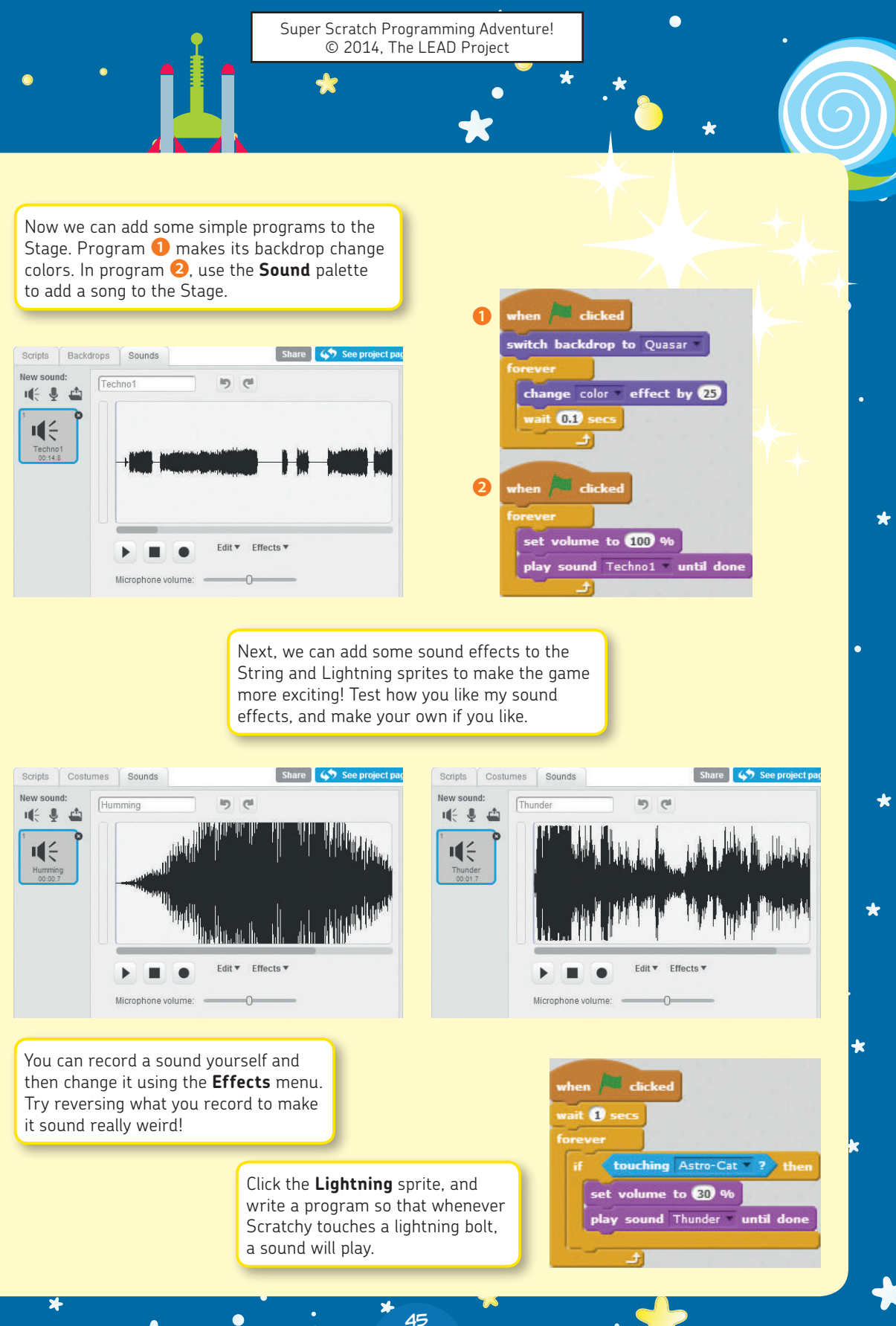

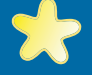

The **Lightning** sprite needs some more programs. Go to the **Control**, **Events**, **Looks**, and **Operators** palettes and program these commands to have the lightning bolt randomly grow bigger or smaller, making the game more magical.

Next, write this program to make the lightning disappear whenever Scratchy touches it and to control the way it moves.

The lightning's vertical position (y-axis) changes because we repeat eight times the subtraction of 40 steps (-40) from its original y-coordinate of 260. To make the lightning move differently, you can change and play with these numbers.

So that the lightning bolt makes Scratchy disappear, we must make sure that each time it moves—that is, the position of its y-axis changes—the program will check if it touches Scratchy.

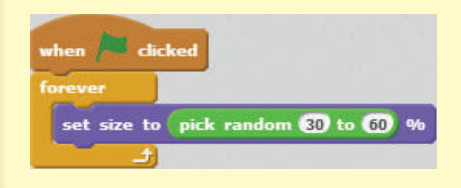

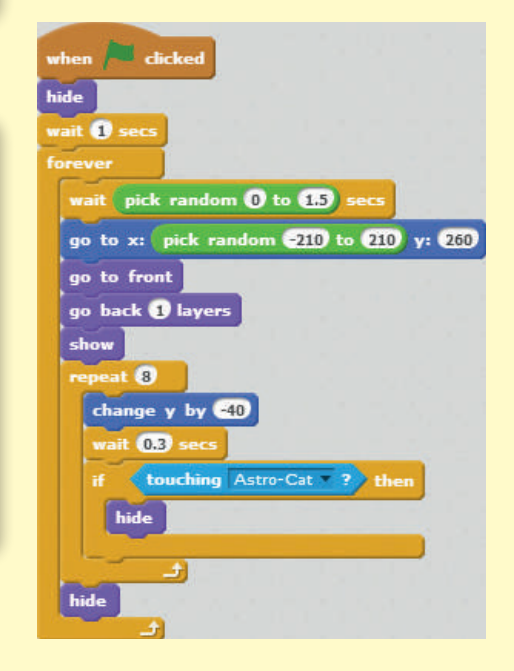

Tip: Sometimes when you've used the **hide** and **show** blocks, a sprite can disappear while you're working on the program—running it, testing it, and checking for bugs. Simply click the **show** block in the **Looks** palette to make the sprite appear again. (You can also check the **show** box in the Sprite Information pane.)

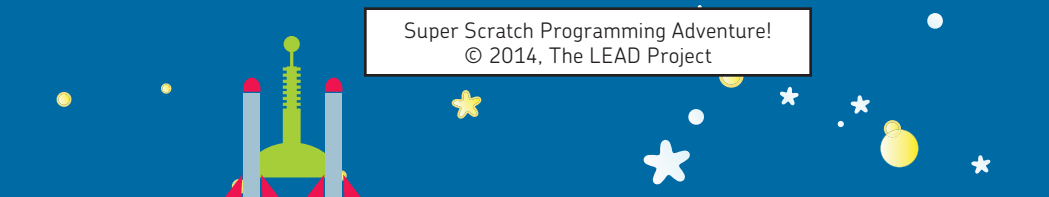

Now it's time to program the **String** sprite. Make sure you click it in the Sprite List first! Program **1** makes it change color, just like our Stage. Program **2** will give it a simple animation, using the fisheye effect.

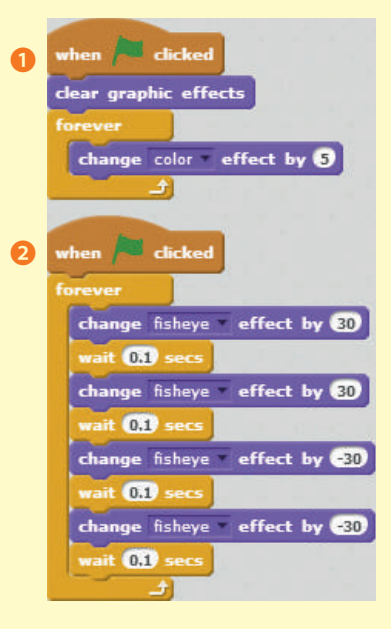

\*

\*

\*

×

Now for a big program. Let's start by dragging out the blocks you can see in 3. These will control how the String costume spins and moves.

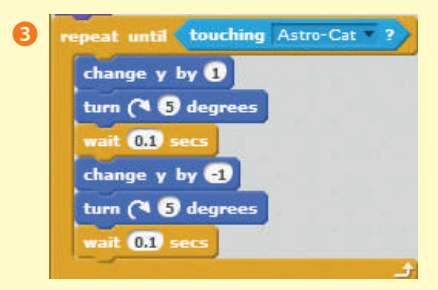

Then add to your program so that it looks like **4**. This will make your dimensional string appear in a random place on the Stage seven different times. The say blocks and play sound blocks at the end of the program make sure the player knows he has grabbed a dimensional string.

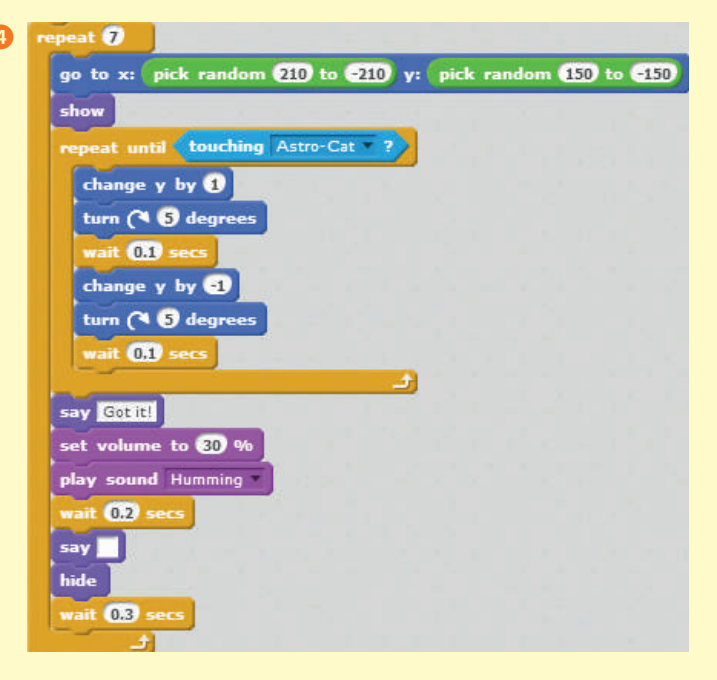

We're not done yet! This is a big script. Add a When A clicked block at the top of our script and some instructions at the very bottom so that once Scratchy has collected seven dimensional strings, the String sprite will change to its Monolith costume. When that happens, the player wins the game. Make sure your finished program looks like **5**.

| when clicked                        |      |       |      |        |     |
|-------------------------------------|------|-------|------|--------|-----|
| switch costume to String            |      |       |      |        |     |
| hide                                |      |       |      |        |     |
| wait 1 secs                         |      |       |      |        |     |
| repeat 7                            |      |       |      |        |     |
| go to x: pick random 210 to -210 y: | pick | rando | om ( | 150 to | -15 |
| show                                |      |       |      |        |     |
| repeat until touching Astro-Cat ?   |      |       |      |        |     |
| change y by 1                       |      |       |      |        |     |
| turn (1 5 degrees                   |      |       |      |        |     |
| wait 0.1 secs                       |      |       |      |        |     |
| change y by 1                       |      |       |      |        |     |
| turn (1 5 degrees                   |      |       |      |        |     |
| wait 0.1 secs                       |      |       |      |        |     |
| £                                   |      |       |      |        |     |
| say Got it!                         |      |       |      |        |     |
| set volume to 30 %                  |      |       |      |        |     |
| play sound Humming                  |      |       |      |        |     |
| wait 0.2 secs                       |      |       |      |        |     |
| say                                 |      |       |      |        |     |
| hide                                |      |       |      |        |     |
| wait 0.3 secs                       |      |       |      |        |     |
|                                     |      |       |      |        |     |
| go to x: 0 y: 0                     |      |       |      |        |     |
| point in direction 90*              |      |       |      |        |     |
| switch costume to Monolith          |      |       |      |        |     |
| go to front                         |      |       |      |        |     |
| go back 2 layers                    |      |       |      |        |     |
| show                                |      |       |      |        |     |
| say Stargate opened! for 2 secs     |      |       |      |        |     |
| stop all 🔻                          |      |       |      |        |     |

×

Now you're done! Nice work!

\*

\*

\*

×

\*

49

\*

\*

Super Scratch Programming Adventure! © 2014, The LEAD Project

\*

After saving the file, you can enjoy your final creation! Make the Stage full screen and click to begin a new round.

#### Scratchy's Challenge!!

Add more lightning bolts to give yourself a challenge. Or you could replace the lightning bolt with a big, scary space monster you drew yourself! Give it a try!

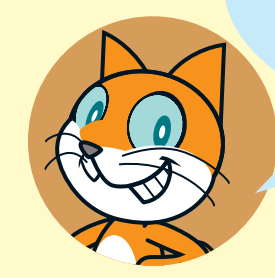

# THE ADVENTURE CONTINUES ...

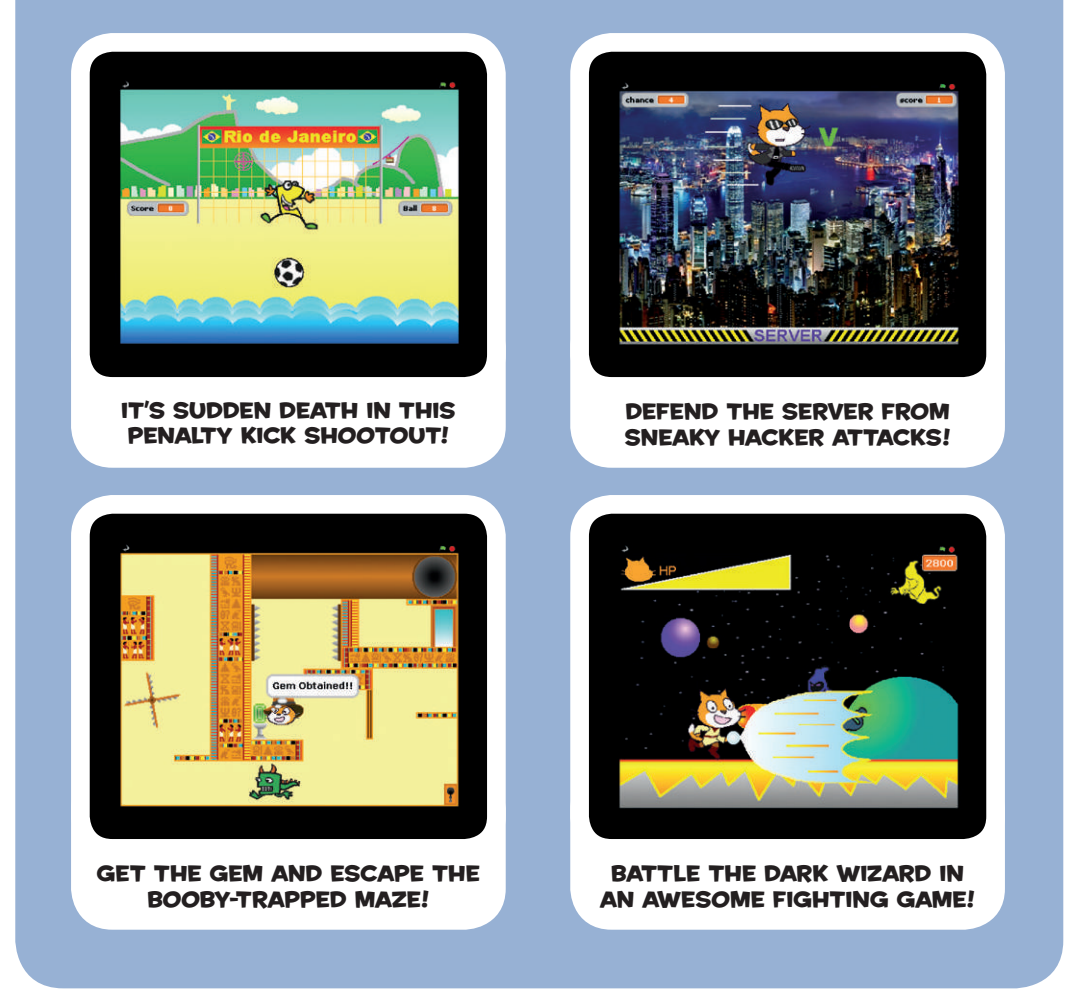

Buy the book at *http://nostarch.com/scratch* and use **SCRATCH2** to get 40% off your purchase.